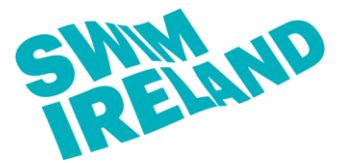

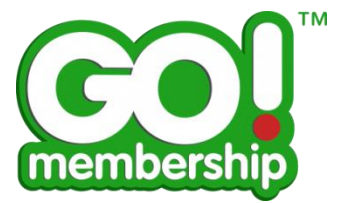

- 1. Log into your Go Membership profile.
- 2. Once logged in, select "Membership" in the top left hand corner of the screen.

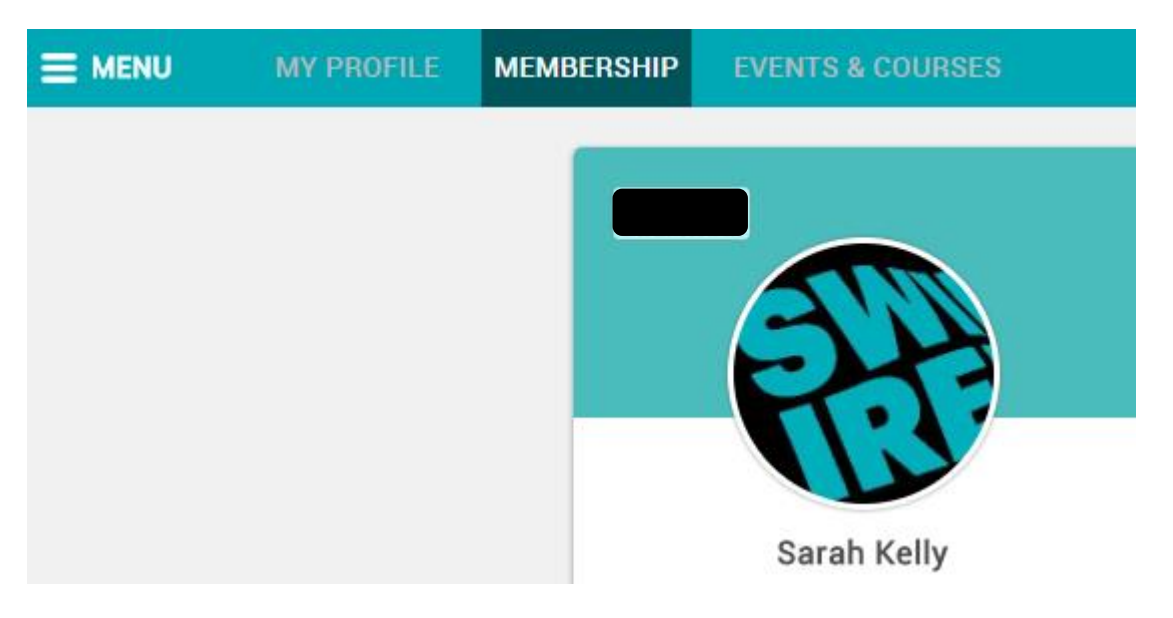

- **3.** The "Membership & Licensing" option should appear as seen below.
- 4. Click on the membership/licence option that you wish to generate a membership card for.
  - If you select the "Club Membership" option (purple tab) this will bring you to an option to download your Club Membership card.
  - If you select the "Non Club Membership" option (red tab) this will bring you to an option to download your Special Membership or Associate Membership card.
  - If you select the "Member Licence" option (green tab) this will bring you to an option to download your Teacher/Coach Licence(s).

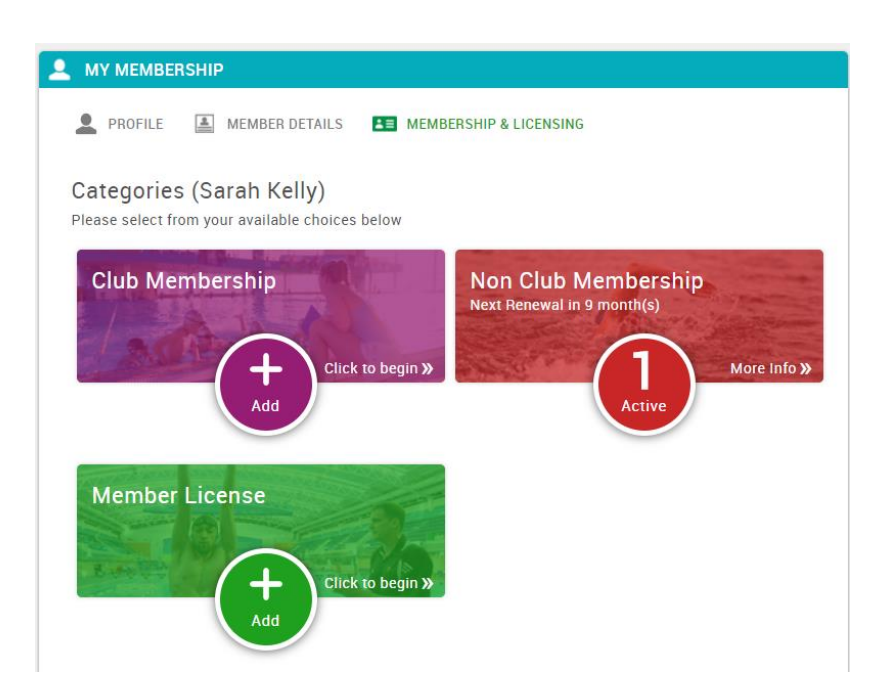

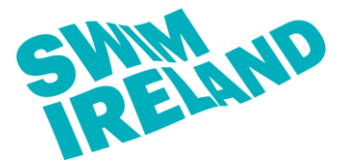

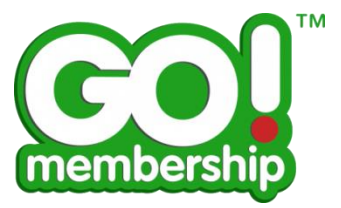

5. Once you select the membership/licence option that you wish you download you should be presented with one of the following.

## Club Membership Download

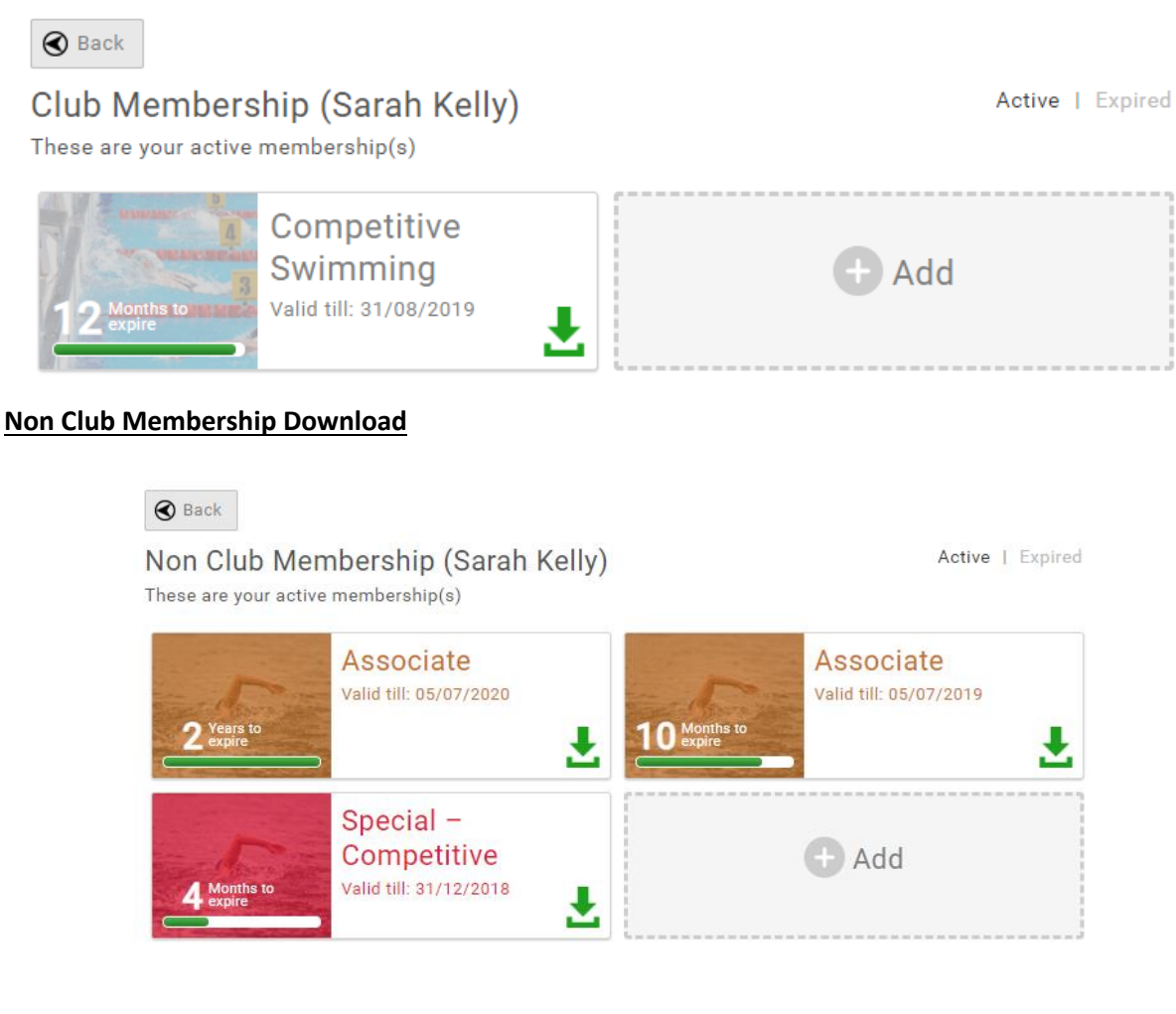

## Teacher/Coach Licence Download

## Member License (Sarah Kelly)

These are your active membership(s)

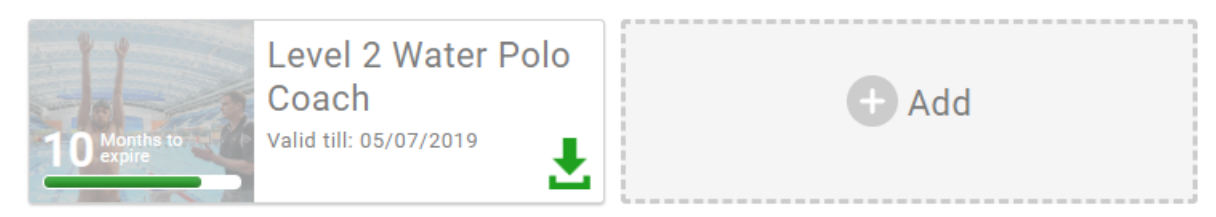

Active | Expired

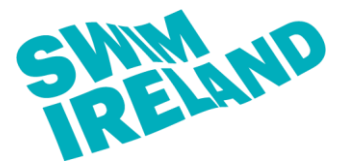

## Membership Card Download

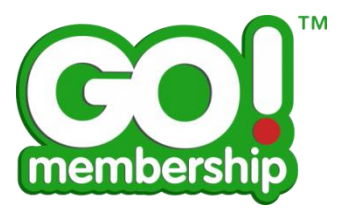

**6.** To download the card you will then need to click on the green arrow on the bottom right hand corner.

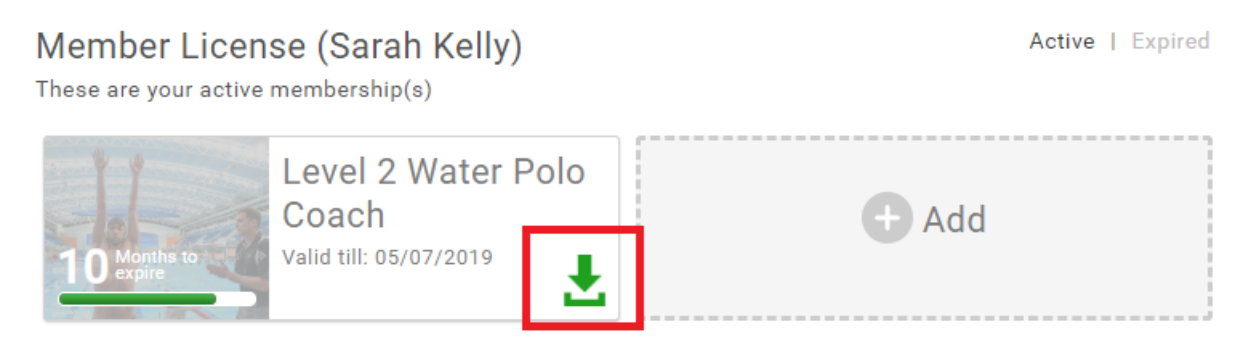

**7.** Once you click the green arrow a copy of your card should appear to eb downloading in the bottom left hand corner of the screen.

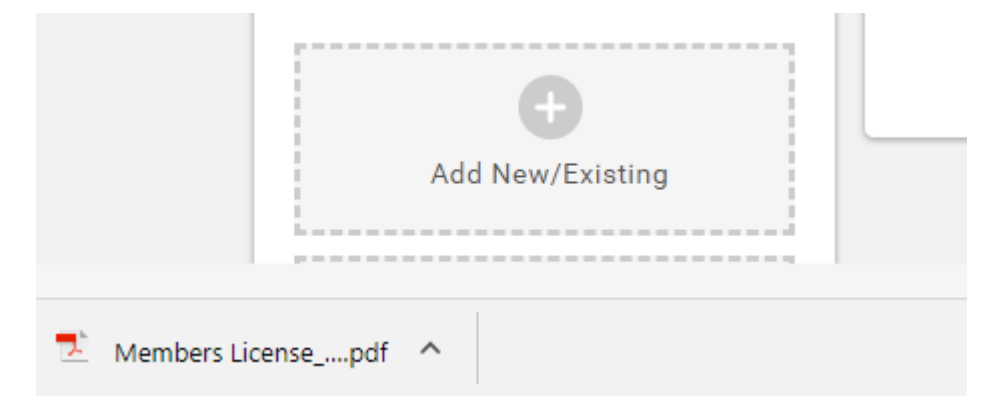

8. Double click on this to open your membership/licence card.

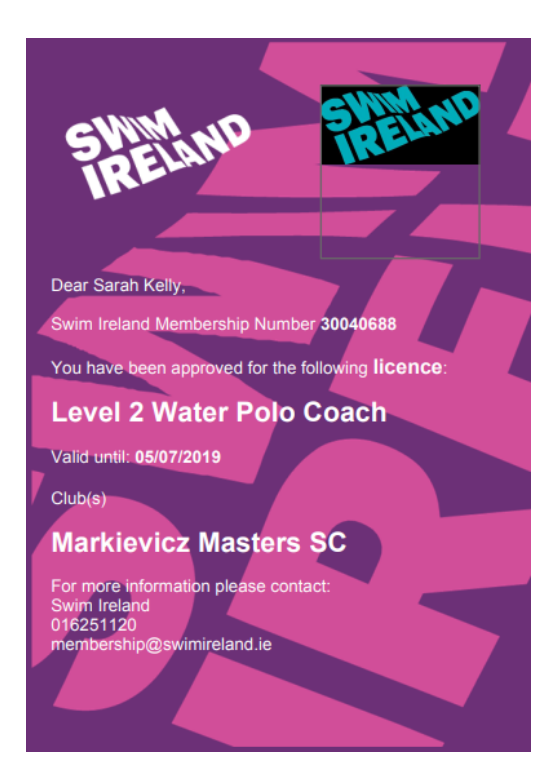